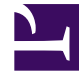

## **GENESYS**

This PDF is generated from authoritative online content, and is provided for convenience only. This PDF cannot be used for legal purposes. For authoritative understanding of what is and is not supported, always use the online content. To copy code samples, always use the online content.

## Genesys Dialog Engine User Guide

Configuring your bot

8/23/2025

## Contents

• 1 Configuring the default prompts

Modify your bot's settings.

| Oialog Engine              |                 |                               |                                                                                                    |                 |     |     |   | Logout |
|----------------------------|-----------------|-------------------------------|----------------------------------------------------------------------------------------------------|-----------------|-----|-----|---|--------|
| Home > Test > Bot Settings |                 |                               |                                                                                                    | Import / Export | *   | 8   | Ŧ | ₫      |
| ± Intents ^                |                 | Bataana Too                   |                                                                                                    |                 |     |     |   |        |
| Add Intent                 |                 | Bothame res                   | Test                                                                                                    |                 |     |     |   |        |
| Slot Types ^               | Welcome message | Welcome message In a exa      | In a few words, please tell me why you're calling. For<br>example, you can say things like make a payment or<br>reschedule an appointment. |                 |     | For |   |        |
| Add Slot Type              |                 | reso                          |                                                                                                    |                 |     |     |   |        |
| Knowledge                  |                 | the sector of a bins          |                                                                                                    |                 |     |     |   |        |
| tearning                   |                 | Max number of retries         |                                                                                                    |                 | 4   | _   |   |        |
| Intent Accuracy Report     | 1               | Intent Confirmation Threshold |                                                                                                    | •               | 60% | ×   |   | 4      |
| 🗘 Bot Settings             |                 | Slot Confirmation Threshold 🧶 |                                                                                                    |                 | 0%  | ×   |   |        |
|                            |                 | Intent Disambiguation         | )                                                                                                    |                 |     |     |   |        |
|                            |                 |                               |                                                                                                    |                 |     |     |   |        |
|                            |                 |                               |                                                                                                    |                 |     |     |   |        |

The **Bot Settings** page allows you to configure:

- The welcome message that the bot will display when it starts.
- The maximum number of times the bot tries to identify an intent from an utterance.
- The threshold limit to be reached before an utterance is identified positively as an intent.
- Enable the Intent Disambiguation feature.

## Configuring the default prompts

Dialog Engine includes a set of built-in prompts for a bot to collect inputs from a user. You can customize the built-in default prompts by updating the default prompts messages in the Default Prompts section.

The following table describes:

• when the prompt is played to users,

- the dynamic variables you can use within that prompt (if available),
- the default prompt message that you can change.

| Prompt                | Description                                                                                                    | Variables (if<br>available) | Default Message                                                |
|-----------------------|----------------------------------------------------------------------------------------------------|-----------------------------|----------------------------------------------------------------|
| Intent Confirmation   | If there are no<br><b>Confirmation</b><br><b>Questions</b> configured<br>for an individual intent,<br>this prompt is played to<br>confirm the currently<br>identified intent.  | {{intent_name}}             | Are you interested in {{intent_name}} ?                        |
| Slot Confirmation (1) | If the bot is unsure<br>about the value it<br>recognized as a slot,<br>this prompt is played to<br>confirm the value. The<br>bot expects a Yes or No<br>as the answer to this. | {{resolved_slot_value}}     | I think you said<br>{{resolved_slot_value}}.<br>Is that right? |
| Slot Confirmation (2) | If the bot does not<br>recognize a Yes or No<br>value for the <b>Slot</b><br><b>Confirmation (1)</b> , this<br>prompt is played to<br>confirm the value.                       |                             | Please answer yes or no.                                       |
| Slot Fill             | If there are no slot<br><b>Prompts</b> configured for<br>an individual slot, this<br>prompt is played to<br>request a value for the<br>slot.                                   | {{slot_name}}               | Please provide a value<br>for {{slot_name}}.                   |
| Feedback              | This prompt is played<br>after a knowledge<br>answer has been<br>provided. This is<br>applicable only for bots<br>that include knowledge.                                      |                             | Did this answer your question?                                 |
| Max Retries Exceeded  | This prompt is played<br>when the bot exceeds<br>the <b>Max number of</b><br><b>retries</b> limit configured.                                                                  |                             | More than allowed number of retries.                           |
| Yes No                | This message is played<br>when the bot expects<br>the user to respond with<br>an <i>Yes</i> or a <i>No</i> .                                                                   |                             | Please answer yes or no.                                       |
| Unable To Help        | This message is played<br>when the user rejects all<br>possible intents.<br>If the maximum number of                                                                           |                             | Sorry, I cannot help you.                                      |

| Prompt        | Description                                                                                                    | Variables (if<br>available) | Default Message                           |
|---------------|----------------------------------------------------------------------------------------------------|-----------------------------|-------------------------------------------|
|               | retries limit is reached first,<br>then the <b>Max Retries</b><br><b>Exceeded</b> prompt will be<br>played before this prompt is<br>reached.                                                                                                    |                             |                                           |
| Choices Retry | <ul> <li>This prompt is played to request user input again in the below cases:</li> <li>After rejecting an <i>Intent Confirmation</i>.</li> <li>After answering 'none' to intent disambiguation.</li> </ul>                                          |                             | Ok, how can I help you?                   |
| Session Reset | <ul> <li>This prompt is played<br/>when a user requests a<br/>session reset by:</li> <li>Clicking the <b>Reset</b><br/><b>Conversation</b><br/>button in the test<br/>bot.</li> <li>Entering 'reset' or<br/>'start over' in the<br/>chat.</li> </ul> |                             | Let's start over -<br>conversation reset. |